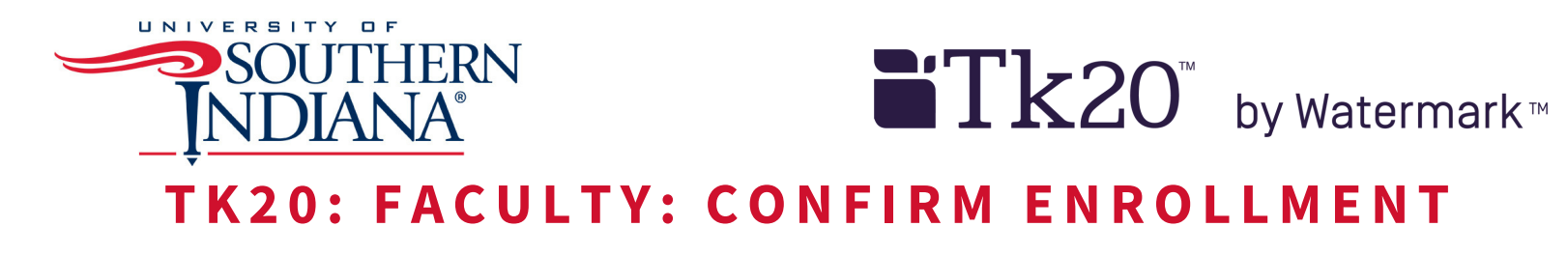

- 1. Log in to TK20
- 2. Confirm "Faculty" role is selected if you have more than one role designated in Tk20
  - a. Click on your name in the top right corner

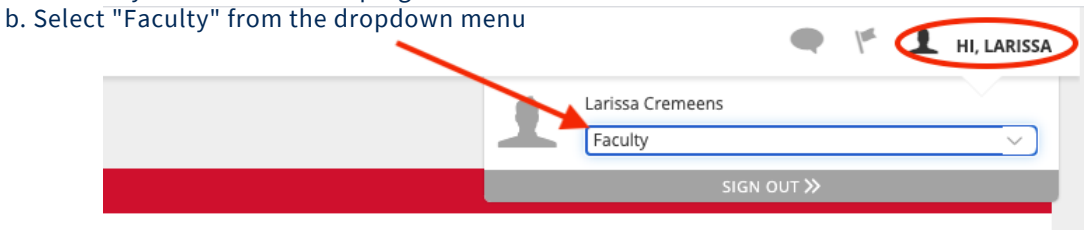

Received

- 3. Click "COURSES" >> "My Courses" on the left-hand menu
  - a. This screen will display any courses assigned for the current semester and provide access to any previous course taught

| Tk20 by Matemat- SOUTHERN | NDIANA                                         |                  |               |           |        |         |                           | 🕨 🥙 🧘 HI, LARISS/          |
|---------------------------|------------------------------------------------|------------------|---------------|-----------|--------|---------|---------------------------|----------------------------|
|                           | Courses → Courses → My Courses                 |                  |               |           |        | H       | lelp Desk Request Support |                            |
| REPORTS                   | MY COURSES                                     |                  |               |           |        |         |                           |                            |
| APPLICATIONS >            | Current Courses Previous Courses Future Course | es Pending tasks |               |           |        |         |                           |                            |
| COURSES K                 | Courses Taught:                                | Number           | Section Title | Section   | Status | Subject | Term                      | Time                       |
| COURSES ~                 |                                                | EDUC 0000        | Test Course   | EDUC 0000 | Active | EDUC    | 200140                    | M 0800-2300<br>T 0800-2300 |
| Dashboard                 |                                                | $\sim$           |               |           |        |         |                           | W 0800-2300<br>R 0800-2300 |
| COURSEWORK >              | /                                              |                  |               |           |        |         |                           | F 0800-2300                |

- 4. Select the hyperlinked course number displayed
  - a. The tabs of the course screen provide access to the following;
  - Activities- Any course-based assessment tool offered for the course
  - Students- Enrollment list

• Assessors- Person(s) authorized to complete assessment rubric (you have access to add additional staff members by clicking on the green "+" sign)

| by clicking c                      | in the green ' Sign)                                      |                                   |                           |
|------------------------------------|-----------------------------------------------------------|-----------------------------------|---------------------------|
| Course                             | s > Courses > My Courses > Current Courses > EDUC 0000    |                                   |                           |
| EDU                                | C 0000                                                    |                                   |                           |
|                                    | Basic Information ( Activities ) Gradebook ( Students )   | Assessors Handouts Communication  |                           |
| Nur                                | nber: FDUC 000                                            | 0                                 |                           |
| Click on the "St                   | udents" tab                                               |                                   |                           |
| Courses → Courses → M              | ly Courses -> Current Courses -> EDUC 0000                |                                   | Help Desk Request Support |
| EDUC 0000                          |                                                           |                                   |                           |
| Basic Information                  | n Activities Gradebook Students Assessors Handouts Commun | nication                          |                           |
| Name                               | 1                                                         |                                   |                           |
| There is no data to dis            | play.                                                     |                                   |                           |
|                                    | /                                                         |                                   |                           |
|                                    |                                                           |                                   | Save Close                |
|                                    |                                                           |                                   |                           |
| . Cross check the                  | students listed with your "Finalized                      | d Class List" submitted to Banner |                           |
| . If the class list I              | n TK20 is:                                                |                                   |                           |
| <ul> <li>Correct: Click</li> </ul> | "Close" button >> "Yes" to save                           |                                   |                           |
| <ul> <li>Incorrect: Ema</li> </ul> | il jmoore@usi.edu the following                           |                                   |                           |
| <ul> <li>Name of th</li> </ul>     | e student(s) for removal or additio                       | n                                 |                           |
| <ul> <li>Course and</li> </ul>     | d Section Numbers                                         |                                   |                           |
| <ul> <li>Course Tit</li> </ul>     | le                                                        |                                   |                           |
| a Subject Lin                      | a: Plaze undate the Enrollment Li                         | st in Tk20                        |                           |

Subject Line: Please update the Enrollment List in Tk20